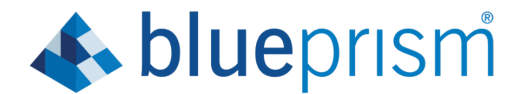

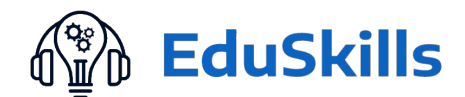

# **Blue Prism University Access Manual**

### Step1-Go to <u>www.blueprism.com</u>. Click on LOGIN ----> Portal Access

| 😝 Blue-Prism PPT - Google Docs x 🛛 🖸 (1001) YouTube x 📥 Robotic Process Automation - Ri x bjp Log in   Blue Prism Portal x 🛛 🖶 Blue                                                                                                    | e Prism LMS Access - Google 🛛 🗙 📔 🕂 🦳 🗖 🛛 🗙                                                           |  |  |  |
|----------------------------------------------------------------------------------------------------|----------------------------------------------------------------------------------------------------|--|--|--|
| ← → C ( ▲ blueprism.com                                                                                                    | ☆ 🖾 🕨   🍘 🗄                                                                                           |  |  |  |
| blueprism     Product Solutions Why Blue Prism Customers & Partners Resources                                                                                                    | FREE TRIAL LOGIN CONTACT F Y D in Benglish ~ A<br>DIGITAL EXCHANGE (DX)<br>PORTAL ACCESS<br>COMMUNITY |  |  |  |
| Automate in a rapidly<br>changing world                                                                                                    | Learn How Blue Prism Digital Workers                                                                  |  |  |  |
| Today, Robotic Process Automation (RPA) must deliver more than just<br>business process automations and reduced manual business<br>processing. Your enterprise needs a Digital Workforce that can stand<br>strong in the face of accelerated change.<br>Blue Prism's cognitive, intelligent (AI), hyper-productive Digital | Meet the Winners of the 2020 Excellence<br>in Connected-RPA Awards                                    |  |  |  |
| Workers help you take control of operational challenges and thrive<br>with greater speed, agility, and scale.<br>A Digital Workforce for Every Enterprise                                                                                                    |                                                                                                    |  |  |  |
| See what a Digital Workforce can do for your industry This website uses cookies to ensure you get the best experience on our website. <u>View Privacy Policy</u>                                                                                                    | Hey there! <u>Can Lask you a guick</u><br>Go to Settings to activate Windows.                         |  |  |  |
| Introst/portatoluoprism.com/user/login/destination=/                                                                                                    | ∧ <b></b> (1);12 AM<br>(1);12 AM<br>(1);22020 ₹3                                                      |  |  |  |

#### Step-2 Login with your Blue Prism's login credential (User Name & Password

| bp Log in   Blue Prism Portal × M In                                | box - satyabiswal@gmail.com - 🗙   G G                       | oogle ×   +                                 |                                                                                       | - o ×                                       |  |
|---------------------------------------------------------------------|-------------------------------------------------------------|---------------------------------------------|---------------------------------------------------------------------------------------|---------------------------------------------|--|
| $\leftrightarrow$ $\rightarrow$ C $\square$ portal.blueprism.com/us | er/login?destination=/                                      |                                             | <b>0-7</b> 52                                                                         | 🔜 O Ø 📀 I 🔕 :                               |  |
| 👖 Apps 🔕 M Gmail by Google 🔇 New                                    | Tab 😾 Yahoo Search - We 🔞 Lata I                            | Mangeshkar S Ġ Gmail 🌀 https://w            | ww.google 🕌 Conference Alert M Income Tax Return f                                    | » Other bookmarks                           |  |
| <b>blue</b> prism                                                   |                                                             |                                             |                                                                                       | •                                           |  |
| Blue Pris                                                           | m Portal Lo                                                 | ogin                                        | You must login to use this site.                                                      | ×                                           |  |
|                                                                     | What's Inside                                               |                                             |                                                                                       |                                             |  |
|                                                                     | Our comprehensive portal pr<br>information and resources in | rovides a gateway to a host of<br>ncluding: | Username or email address.*                                                           |                                             |  |
|                                                                     | AI CUSTOMER SELF<br>SERVICE                                 | PRODUCT DOCUMENTATION<br>PRODUCT DOWNLOADS  | Enter your username or email address Password *                                       |                                             |  |
|                                                                     | BLUE PRISM UNIVERSITY<br>INTERACTIVE DISCUSSION<br>FORUMS   | ROBOTIC OPERATING<br>MODEL DOCUMENTATION    | Enter the password that accompanies your username.<br><u>Forgotten your Password?</u> |                                             |  |
| Type here to search                                                 | U 🗆 🧲 📻                                                     | 🔁 🍯 🧿 🖊 🚽                                   | e <sup>4</sup> ^ ا <del>م</del>                                                       | (たくい) ENG 10:57 PM<br>(たくい) IN 6/19/2020 予約 |  |

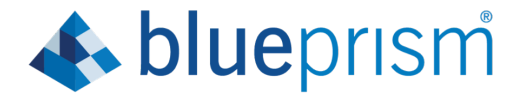

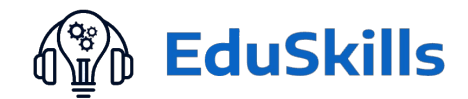

#### Step2-Click on Training offering (via LMS)

| bp Hom                       | ie   Blue Pri | rism Portal X         | M Inbox - satya | biswal@gmail.com  | <b>x   G</b> G | oogle        | ×             | +              |                         |                             | -                                     | o ×             |
|------------------------------|---------------|-----------------------|-----------------|-------------------|----------------|--------------|---------------|----------------|-------------------------|-----------------------------|---------------------------------------|-----------------|
| $\leftarrow \   \rightarrow$ | G             | portal.blueprism.     | om              |                   |                |              |               |                |                         | \$                          | 📷 O 🕖 📀                               | s :             |
| Apps                         | S M           | 🕇 Gmail by Google 🛛 🧯 | 🕨 New Tab 🛛 💅   | Yahoo Search - We | 🔞 Lata         | Mangeshkar S | G Gmail (     | https://www.go | oogle 腑 Conference Aler | t 附 Income Tax Return f     | » Oth                                 | ier bookmarks   |
|                              |               |                       |                 |                   |                |              |               |                |                         | 🔺 M                         |                                       | *<br>•          |
|                              | b             | <b>lue</b> prism      | Home            | Community         | Product        | Robotic Op   | perating Mode | Document       | s Customer Support      | University                  |                                       |                 |
|                              |               |                       |                 |                   |                |              |               |                |                         | Welcome                     |                                       |                 |
|                              |               |                       |                 |                   |                |              |               |                |                         | Training Offering (via LMS) |                                       |                 |
|                              |               |                       |                 |                   |                |              |               |                |                         | Certification               |                                       |                 |
|                              | B             | lue Prie              | sm Wo           | rld Vi            | rtual          | 100          | he            |                |                         | Academia Program            |                                       |                 |
|                              | 2             | 2                     |                 |                   | Caa            | Jul          |               |                |                         |                             |                                       |                 |
| ?                            | 2             | .3                    |                 |                   |                |              |               |                |                         | Training Partners           |                                       |                 |
| $\sim$                       | An            | n Immersive Virt      | ual Experier    | ice designed      | to keep us     | connected    | i,            |                |                         | Learning Community          |                                       | TB              |
|                              | pr            | oductive and inf      | ormed.          |                   |                |              |               |                |                         | FAQ                         |                                       |                 |
|                              |               |                       |                 |                   |                |              |               |                |                         |                             |                                       | 125             |
|                              |               | REGISTER NOW          |                 |                   |                |              |               |                |                         |                             |                                       | 1 And           |
|                              |               |                       |                 |                   |                |              |               |                |                         |                             |                                       |                 |
|                              |               |                       |                 |                   |                |              |               |                |                         |                             |                                       | 100             |
|                              |               |                       |                 |                   |                |              |               |                |                         | -                           |                                       | 1000            |
|                              |               |                       |                 |                   |                |              |               |                |                         |                             |                                       | a designed and  |
| https://porta                | al.blueprisr  | m.com/docebo/sso      |                 |                   |                |              |               |                |                         |                             |                                       | ▼<br>           |
| ± C                          | ) Type        | here to search        |                 | Q ([])            | е ᇘ            | <b></b>      | ) 🧿 🗾         | w              |                         | ± ^ %                       | ) <i>(</i> (、(小)) ENG 10:5<br>IN 6/19 | 9 PM<br>/2020 🖣 |

**Step3-**Scroll Down, "Start your Blue Prism Journey"-Blue prism foundation training. Click on Start HERE.

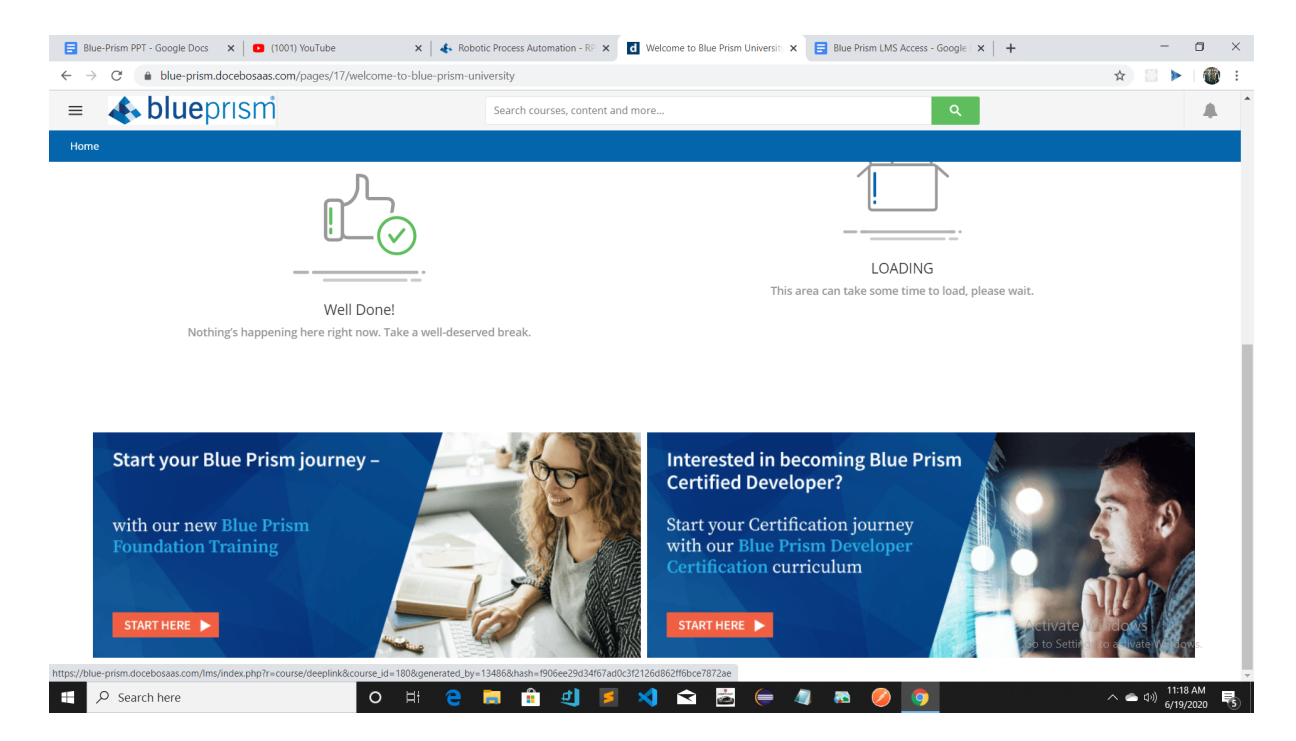

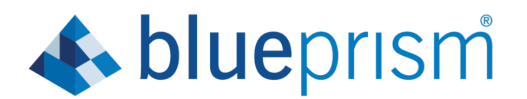

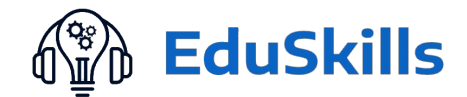

#### Step4:

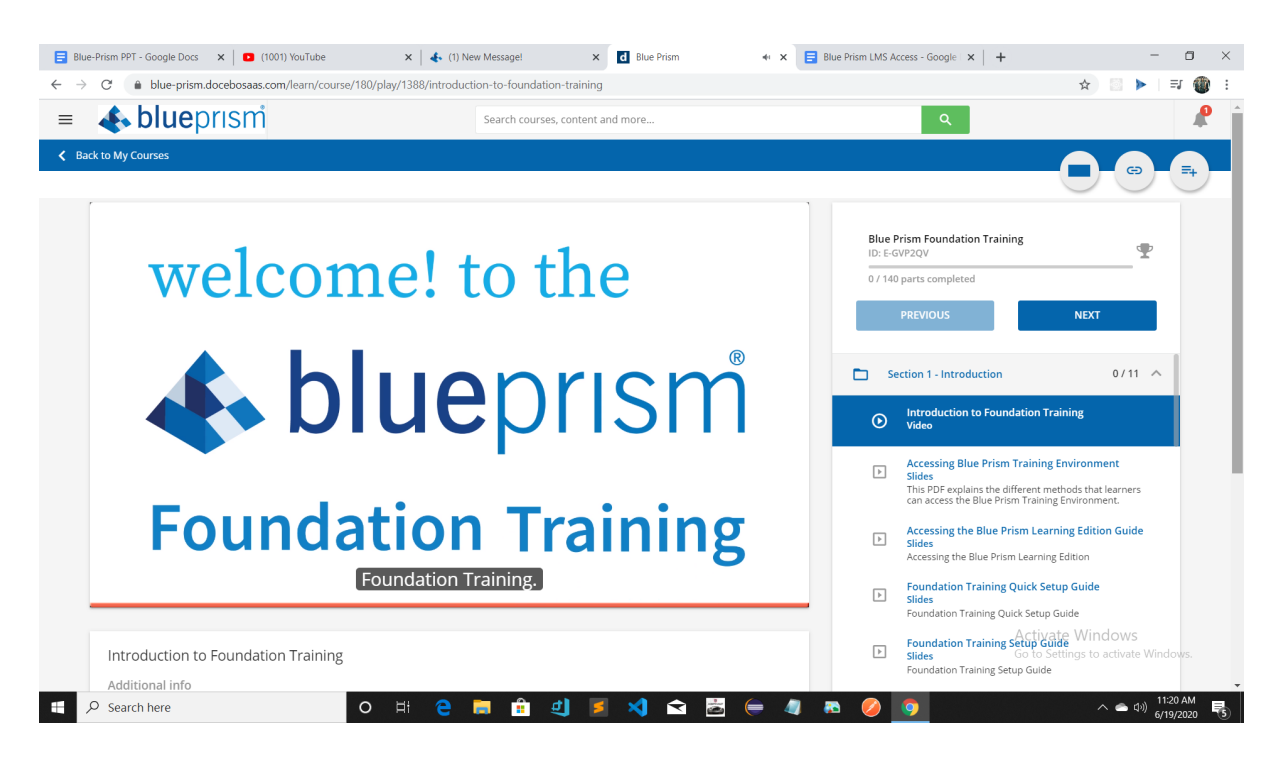

Step-5

After completing all 12 sections, you will see the screen as 140/140 parts completed. Below that you will see option as Download your Certificate

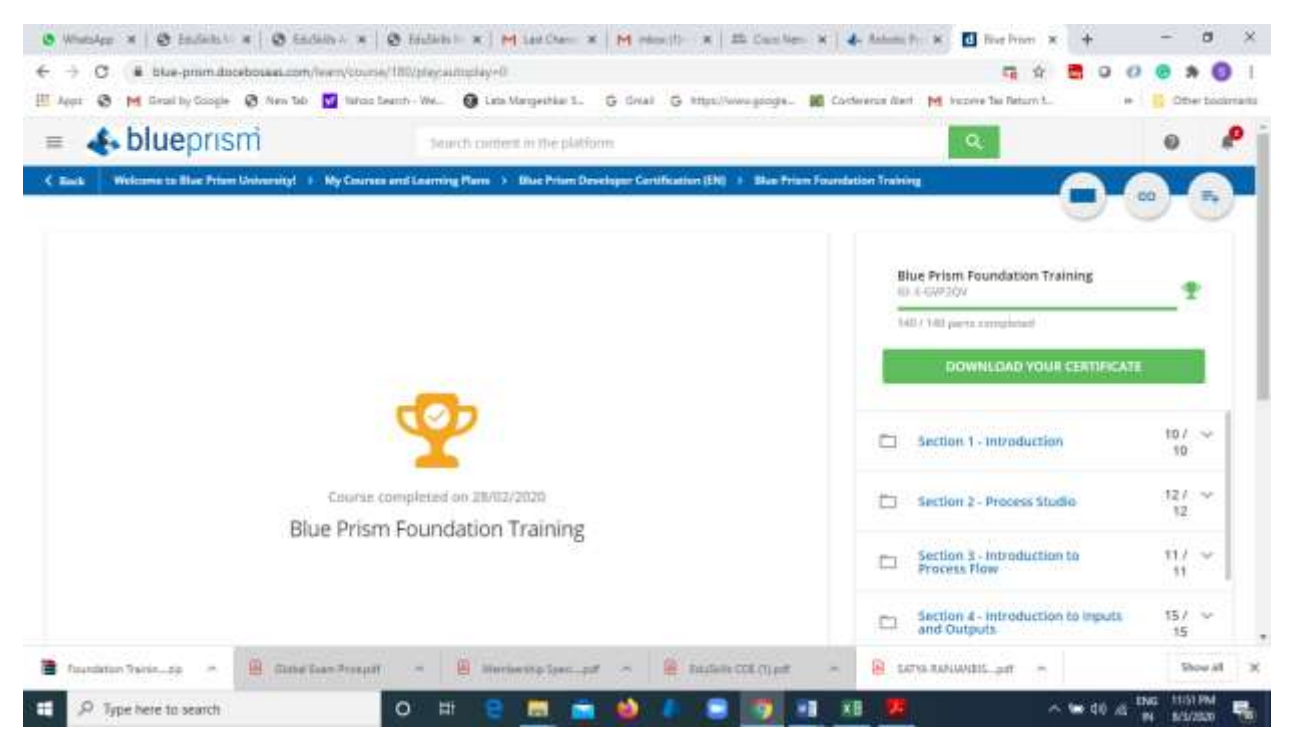

## Step-6: Click on Download the Certificate link to get your certificate

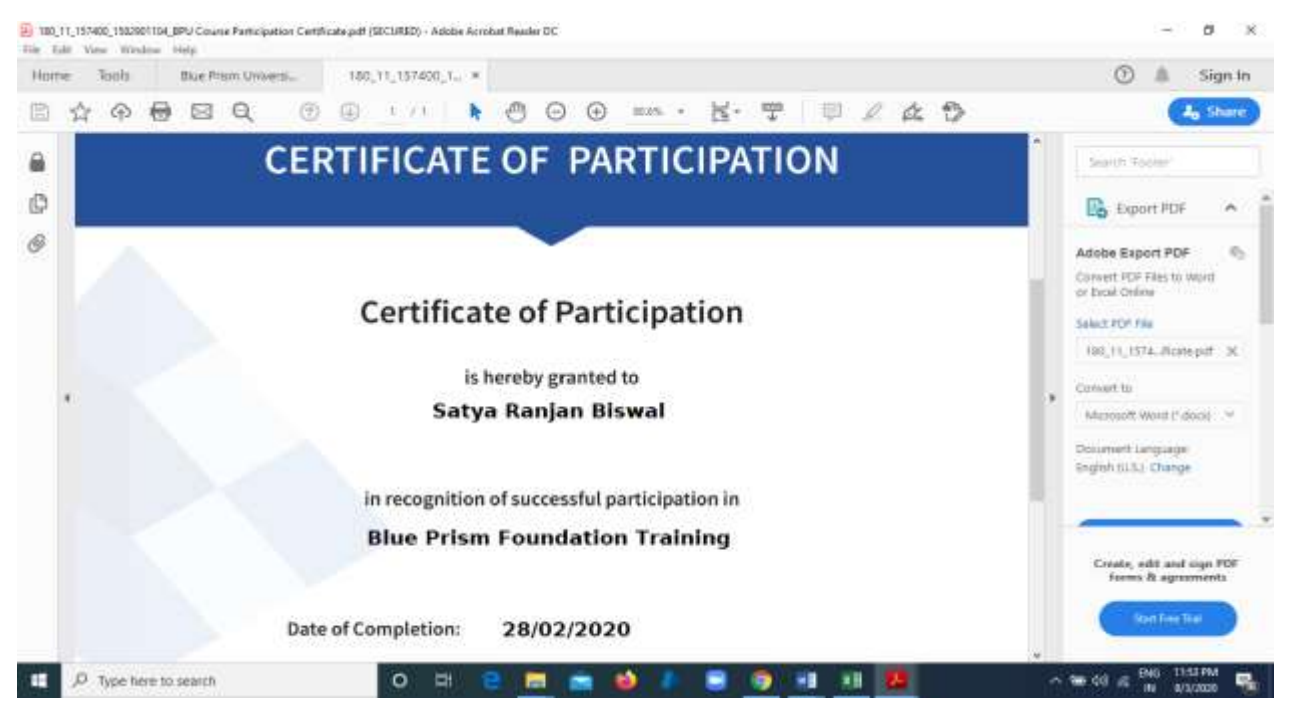